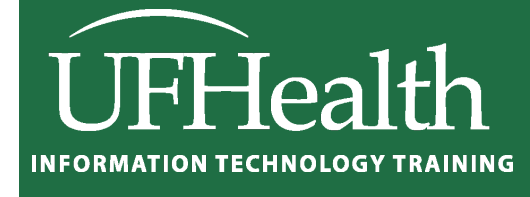

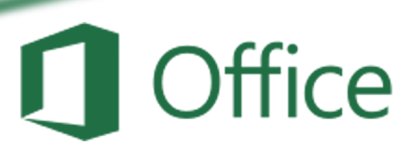

# Microsoft Excel Dashboards: Conditional Formatting and Charts

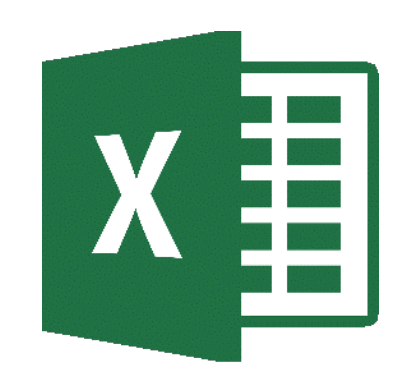

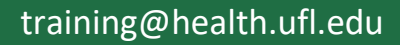

# Excel Dashboards: Conditional Formatting and Charts

1.0-hour Zoom Session - 1.5-hour Classroom

| Dashboard 1: FY-Sales       3         Clipboard – Format Painter       3         Clipboard – Copying Equations       3         Linking Cells - Totals by Quarter       4         Linking Multiple Cells - Totals by County       4         Summing Cells – Fiscal Year End Total       5         Summing Cells Across Multiple Sheate       County Total |  |
|----------------------------------------------------------------------------------------------------|--|
| Create Column Charts                                                                                                    |  |
| Modify the Charts to Match                                                                                                    |  |
| FY-Sales Dashboard 11                                                                                                    |  |
| Dashboard 2: Monthly Data                                                                                                    |  |
| Conditional Formatting – Top/Bottom by Individual datasets                                                                                                    |  |
| Conditional Formatting – Top/Bottom Full data set                                                                                                    |  |
| Conditional Formatting – Net/Loss Icons                                                                                                    |  |
| Line Chart to Sparklines                                                                                                    |  |
| Modify Chart Axis Labels                                                                                                    |  |
| Monthly Data Dashboard 15                                                                                                    |  |
| Dashboard 3: Sales by Region 16                                                                                                    |  |
| Use "Format as a Table" for colors16                                                                                                    |  |
| Stacked Chart                                                                                                    |  |
| Create Totals by Fiscal Year                                                                                                    |  |
| Create Fiscal Year Charts                                                                                                    |  |
| Create Summary by Region                                                                                                    |  |
| Create Summary Sparklines                                                                                                    |  |
| Create a Pie Chart                                                                                                    |  |
| Watching Colors                                                                                                    |  |
| Sales by Region Dashboard                                                                                                    |  |

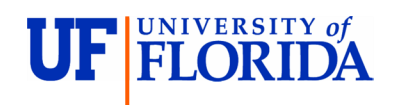

#### Pandora Rose Cowart

Training Specialist II UF Health Educational Technologies

E206 Professional Park PO Box 100002 Gainesville, FL 32610-0002 (352) 273-5051 prcowart@ufl.edu http://training.health.ufl.edu

Class Evaluation: <a href="https://go.ufl.edu/trainingeval">https://go.ufl.edu/trainingeval</a>

# Dashboard 1: FY-Sales

# Open file Dashboard-FY-Sales.xlsx

#### Clipboard – Format Painter

Because all our data is in the same location, we can copy the format from one worksheet to the next.

- 1) Turn to sheet FY 19-20
- 2) Select the entire the worksheet
- 3) Click on the **Format Painter** in the **Clipboard** group on the **Home** tab
  - Or from the right-click menu
- 4) Turn to sheet <u>FY 20-21</u>
- 5) Click in Cell A1 to paste the formatting
- 6) Again, select the entire the worksheet
- 7) Click on the Format Painter in the Clipboard group on the Home tab
- 8) Turn to sheet <u>FY 21-22</u>
- 9) Click in Cell A1 to paste the formatting

| Ê     | 👗 Cut            |     |
|-------|------------------|-----|
| Paste | Па Сору т        | 1   |
| ~     | ダ Format Painter |     |
|       | Clipboard        | F i |
|       |                  |     |

|    | A           | В        | C     | D      | E           |    | F          | G        |     | н         | 1       |            |       |
|----|-------------|----------|-------|--------|-------------|----|------------|----------|-----|-----------|---------|------------|-------|
| 1  | Fiscal Year | FY 19-20 |       |        |             |    |            |          |     |           |         |            |       |
| 2  |             |          |       |        |             |    |            |          |     |           |         |            |       |
| 3  | Quarter     | County   | Pants | Shirts | Socks       | То | otal       |          |     | County To | tal     |            |       |
| 4  | 1st Qtr     | Alachua  | 1,474 | 1,174  | 1,008       |    | 2 656      |          |     | chua 1    | 1 760   | F          | r.    |
| 5  |             | Bradford | 234   | 329    | 307         | _  | A          | EV DO    | )   | C         | U       | E          | F     |
| 6  |             | Clay     | 500   | 396    | 375         | 1  | Fiscal Yea | ar FY 20 | -21 |           |         |            |       |
| 7  |             | Duval    | 1,061 | 792    | 347         | 2  | 0          | 6        |     | Dente     | ch late | Carla      | Tabal |
| 8  |             |          |       | 1s     | t Qtr Total | 3  | Quarter    | Coun     | ty  | Pants     | Shirts  | SOCKS      | Iotai |
| 9  |             |          |       |        |             | 4  | 1st Qtr    | Alach    | ua  | 1/36      | 1298    | 1146       |       |
| 10 | Quarter     | County   | Pants | Shirts | Socks       | 5  |            | Bradt    | ord | 234       | 404     | 254        |       |
| 11 | 2nd Otr     | Alachua  | 1 650 | 1 210  | 200         | 6  |            | Clay     | _   | 668       | 388     | 428        |       |
| 10 |             |          | 1,000 | 1,210  | 450         | 7  |            | Duva     |     | 1153      | 975     | 575        |       |
| 12 |             | Bradford | 345   | 369    | 158         | 8  |            |          |     |           |         | 1st Qtr To | tal   |
|    |             |          |       |        |             | 9  |            |          |     |           |         |            |       |
|    |             |          |       |        |             | 10 | Quarter    | Coun     | ty  | Pants     | Shirts  | Socks      | Total |
|    |             |          |       |        |             | 11 | 2nd Qtr    | Alach    | ua  | 1733      | 1290    | 1065       |       |
|    |             |          |       |        |             | 12 |            | Bradf    | ord | 328       | 247     | 224        |       |

#### Clipboard – Copying Equations

Again, because all of our data is in the same location, our formulas can be copied into the new sheets.

- 1) Turn to sheet FY 19-20
- 2) Select Columns F through I
- 3) Copy the columns
- 4) Turn to sheet <u>FY 20-21</u>
- 5) Click in Cell F1 to paste the formulas and County table

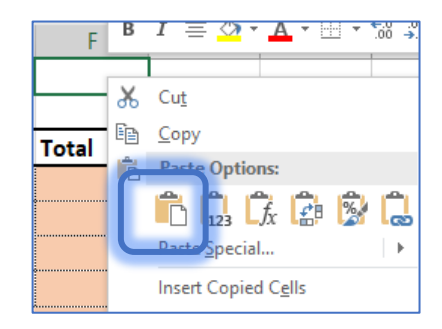

# Linking Cells - Totals by Quarter

The values for this table are at the bottom of each quarter on their respective sheets.

- 1) Turn to the sheet *Totals*
- 2) In cell E4, press the equal sign key (=)
- 3) Using your Mouse, click on sheet <u>FY 21-22</u>
  - You should now be in "point" mode
- 4) Click in cell F8
  - Look at the formula bar, your equation should be ='FY 21-22'!F8
  - DO NOT MOVE BACK TO THE TOTALS SHEET
- 5) Press the Enter key on the keyboard
- 6) Repeat for the other three quarters
  - You cannot use the fill handle here, link each of the four values

| Totals by Quarter |          |          |                |  |  |  |  |
|-------------------|----------|----------|----------------|--|--|--|--|
| Quarter           | FY 19-20 | FY 20-21 | FY 21-22       |  |  |  |  |
| 1st Qtr           | 7,997    | 8,098    | ='FY 21-22'!F8 |  |  |  |  |
| 2nd Qtr           | 8,578    | 7,650    | 9,586          |  |  |  |  |
| 3rd Qtr           | 8,433    | 7,045    | 9,108          |  |  |  |  |
| 4th Qtr           | 8,492    | 7,767    | 9,570          |  |  |  |  |

#### Linking Multiple Cells - Totals by County

The values for this table can all be linked at once by using the clipboard.

- 1) Turn to sheet FY 21-22
- 2) Select I4:I7
- 3) Copy the cells
- 4) Return to sheet *Totals*
- 5) Right-click in cell L4
- 6) Choose the Paste Link icon

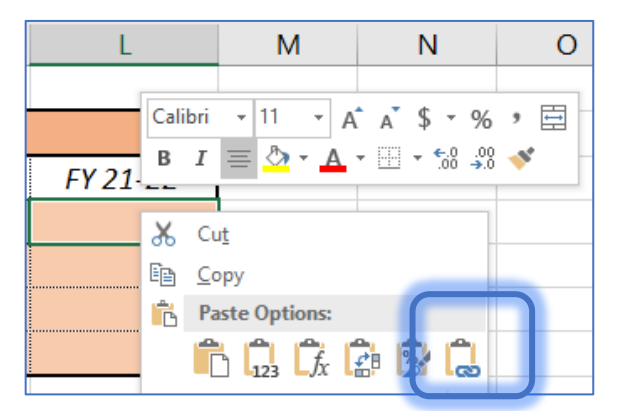

| Totals by County |          |          |                |  |  |  |
|------------------|----------|----------|----------------|--|--|--|
| Quarter          | FY 19-20 | FY 20-21 | FY 21-22       |  |  |  |
| Alachua          | 14,760   | 13,254   | ='FY 21-22'!I4 |  |  |  |
| Bradford         | 3,223    | 2,573    | 3,028          |  |  |  |
| Clay             | 7,050    | 5,674    | 7,451          |  |  |  |
| Duval            | 8,467    | 9,059    | 10,477         |  |  |  |

| FY 19-20        | FY 20-21        |
|-----------------|-----------------|
| ='FY 19-20'!F8  | ='FY 20-21'!F8  |
| ='FY 19-20'!F15 | ='FY 20-21'!F15 |
| ='FY 19-20'!F22 | ='FY 20-21'!F22 |
| ='FY 19-20'!F29 | ='FY 20-21'!F29 |

# Summing Cells – Fiscal Year End Total

This table sums the values listed in the Totals by Quarter table.

- 1) On sheet *Totals*
- 2) In cell C24, Sum the FY 21-22 values in the Totals by Quarter table
  - =SUM(E4:E7)

| Fiscal Year End Total |             |  |  |  |
|-----------------------|-------------|--|--|--|
| FY 19-20              | 33,500      |  |  |  |
| FY 20-21              | 30,560      |  |  |  |
| FY 21-22              | =SUM(E4:E7) |  |  |  |

# Summing Cells Across Multiple Sheets – County Total

Again, because all of our data is in the same location, on the FY sheets, we can sum the same cell address across multiple sheets.

- 1) On sheet *Totals*
- 2) In cell I22, press the equal sign
- 3) Turn to sheet FY 19-20 and click on cell I4
- 4) Press and hold the Shift key on the keyboard
- 5) Click on Sheet <u>FY 21-22</u>
- 6) Look at the formula bar, your equation should be =SUM('FY 19-20:FY 21-22'!I4
- 7) Enter to accept the equation
- Because these are in sequence, in order, you can use the Fill handle for the other equations
  - Once you use the fill handle, you can change the fill options to Fill
     Without Formatting to get rid of the odd lines that appear

| Cou      | nty Total |              |                         |           |
|----------|-----------|--------------|-------------------------|-----------|
| Alachua  | 44,581    |              |                         |           |
| Bradford | 8,824     |              |                         |           |
| Clay     | 20,175    |              |                         |           |
| Duval    | 28,003    |              |                         |           |
|          | (         | ₽, -         |                         |           |
|          |           | ۰            | <u>C</u> opy Cells      |           |
|          |           | 0            | Fill <u>F</u> ormatting | g Only    |
|          |           | 0            | Fill Without Fo         | ormatting |
|          |           | O Flash Fill |                         |           |

| County Total |                              |  |  |  |
|--------------|------------------------------|--|--|--|
| Alachua      | =SUM('FY 19-20:FY 21-22'!I4) |  |  |  |
| Bradford     | 8,824                        |  |  |  |
| Clay         | 20,175                       |  |  |  |
| Duval        | 28,003                       |  |  |  |

# Create Column Charts

Because there is a Merged title above each of the datasets, you need to make the selection before you create the charts.

#### Totals by Quarter

- 1) On sheet <u>Totals</u>
- 2) Select B3:E7
- 3) On the Insert tab, choose a column chart
- 4) Modify the chart
  - a. Remove the Title Delete, or uncheck from Chart Elements Helper 🛨
  - b. Change the Colors to match the table from the Design tab, or the Style Helper  $\checkmark$
  - c. Resize and fit it under the Totals by Quarter data

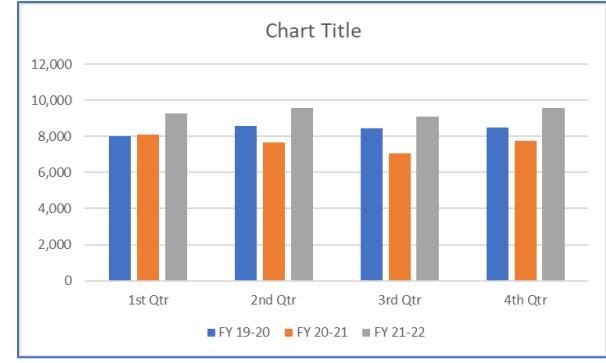

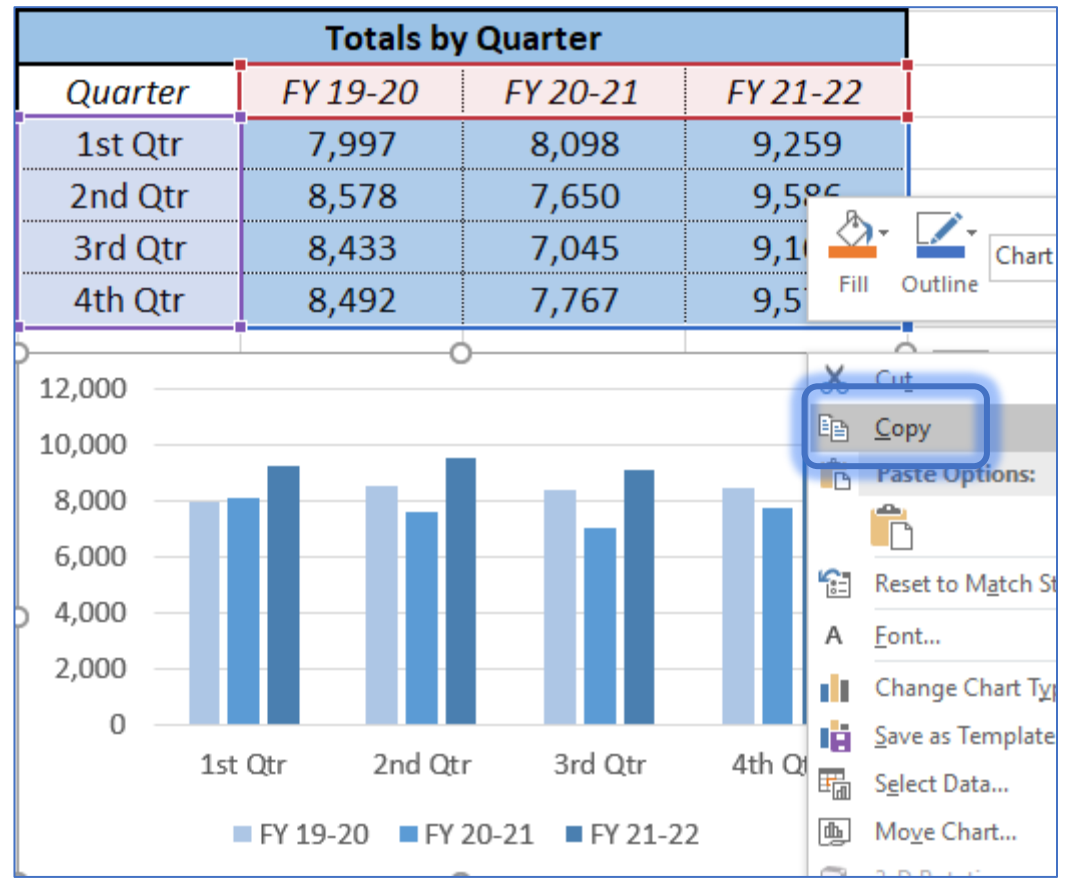

#### Totals by County

- 1) Click on the edge of the Totals by Quarter chart and choose Copy
- 2) Click in an empty cell under the Totals by County table (orange)
- 3) Paste
  - If you right-click use the first choice, "Paste Destination Theme" 🚉
- 4) Change the Colors to match the table from the Design tab, or the Style Helper  $\checkmark$
- 5) Open the Select Data window
  - From the Design tab, or the Filter Data helper
- 6) Change the **Chart Data Range** to be the orange numbers
  - Delete the Chart Data Range
  - Use the mouse to select I3:L7

| Select Data Source                                 | ? ×                                                                                                    |        |
|----------------------------------------------------|----------------------------------------------------------------------------------------------------|--------|
| Chart <u>d</u> ata range: =Totals!SBS3:SES7        | <b>±</b>                                                                                                    |        |
|                                                    | S <u>w</u> itch Row/Column                                                                                                    |        |
| Legend Entries (Series)                            | Select Data Source                                                                                                    | ? ×    |
| FY 19-20                                           | Chart <u>d</u> ata range: =Totals!\$I\$3:\$L\$7                                                                                                    | Ì      |
| <ul> <li>✓ FY 20-21</li> <li>✓ FY 21-22</li> </ul> | Entries (Series)                                                                                                    |        |
| Hidden and Empty Cells                             | Image: Second and the second second seco |        |
|                                                    | Image: FY 20-21     Image: Bradford       Image: FY 21-22     Image: Clay       Image: Dural     Image: Dural                                                                                                    |        |
|                                                    | Hidden and Empty Cells                                                                                                    | Cancel |
| 20,000 —                                           |                                                                                                    |        |
| 15,000 —                                           |                                                                                                    |        |
| 10,000 —                                           |                                                                                                    |        |
| 5,000 —                                            |                                                                                                    |        |
| 0 —                                                |                                                                                                    |        |
|                                                    | Alachua Bradford Clay Duval                                                                                                    |        |
|                                                    | ■ FY 19-20 ■ FY 20-21 ■ FY 21-22                                                                                                    |        |

# Modify the Charts to Match

#### Same Scale

If the data is related in two charts like this, it usually helps to have the same scale. Our Totals by Quarter chart (blue) goes from zero to 12,000. The Quarters by County (orange) goes from zero to 20,000.

- 1) Click on a chart
- 2) Double-click on the value axis, the numbers on the side of the chart
  - If it is not open already, this should open the properties pane, for the Format Axis
- 3) If needed, turn to the Chart Options 🄳
- 4) Change to the values shown here
  - Watch the Minimum, sometimes it jumps below zero
- 5) Click on the numbers in the second chart and repeat

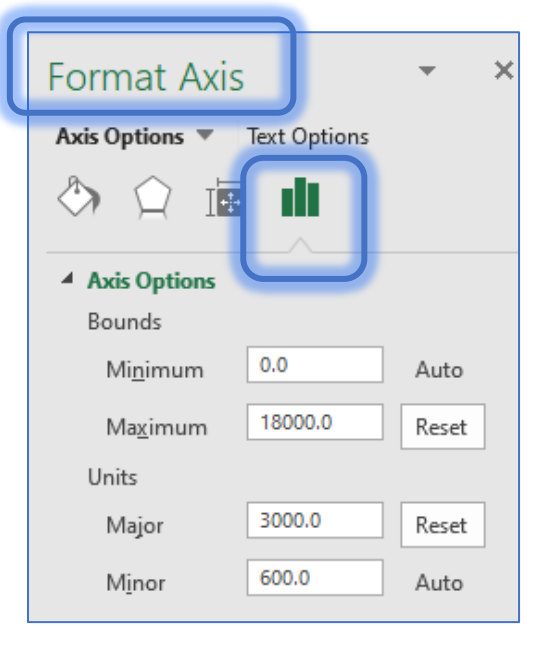

#### Align the Charts

- 1) Click on a chart to select it
- 2) Press and hold the shift key on the keyboard and click on the second chart
- 3) Turn to the Format tab in the ribbon
  - Confirm they are the same Height and Width
  - Select the Align option and choose Top

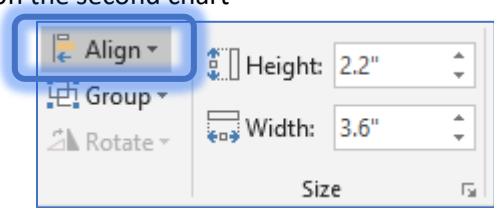

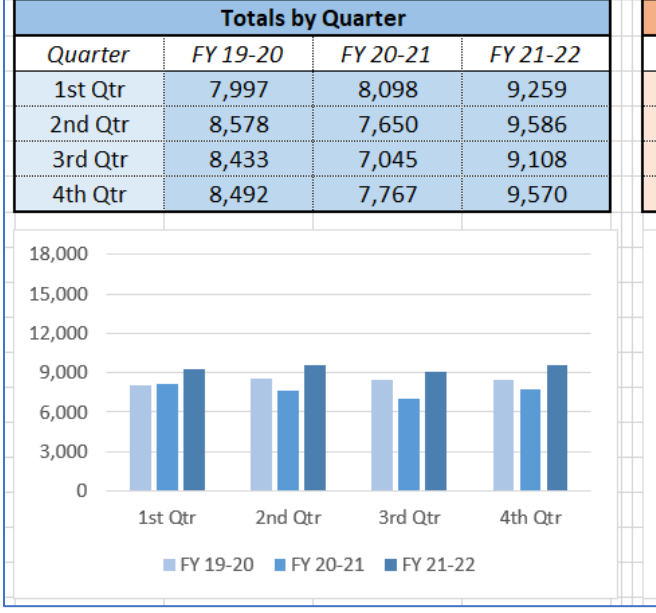

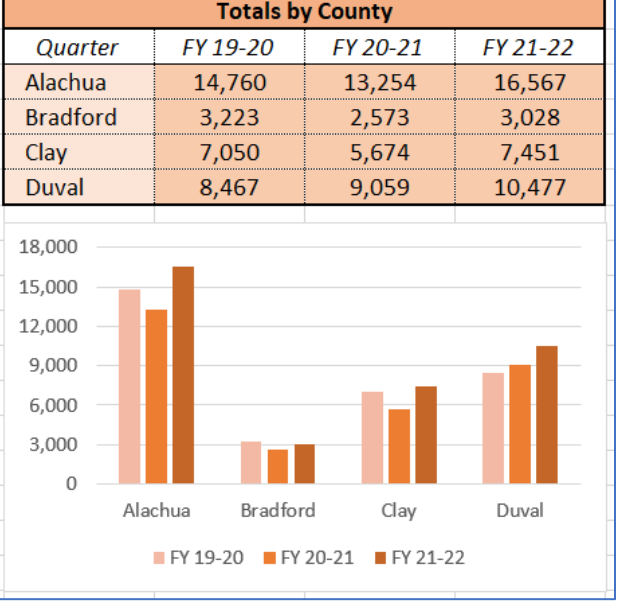

#### **Create Pie Charts**

#### Fiscal Year End Total

- 1) Select B22:C24
- 2) From the Insert tab, create a pie chart
- 3) Modify the chart
  - Remove the Title and Legend Delete, or uncheck from Chart Elements Helper +
  - Change the Colors to match the table from the Design tab, or the Style Helper
  - Resize and fit it next to the Totals by Quarter data

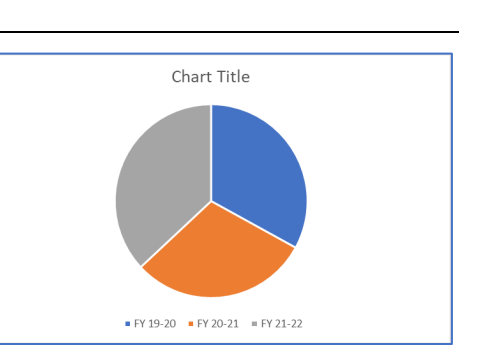

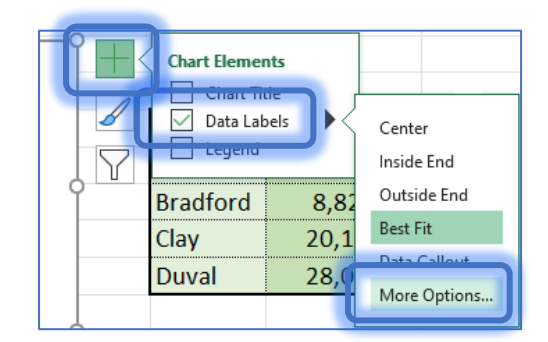

#### Modify the Data Labels

- 4) From the Chart Element menu, **Data Labels**, choose **More Options...**
- 5) In the Format Data Labels Properties
  - Check the box for Category Name
  - Check the box for **Percentage**
  - Uncheck the Value
  - If needed, set the **Separator** to (New Line)
- 6) If desired, reformat the text using the font options on the Home tab

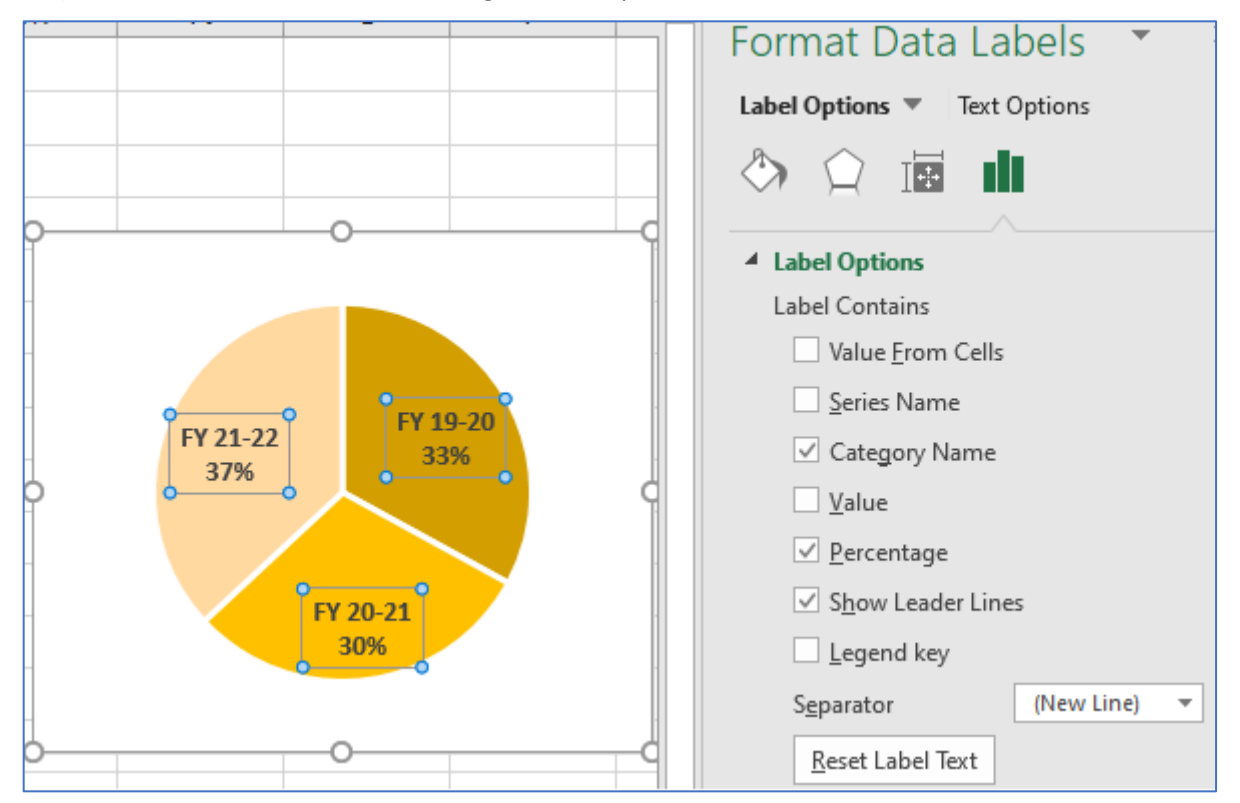

# Totals by County

- 1) Click on the edge of the Fiscal Year End Total pie chart and choose **Copy**
- 2) Click in an empty cell next to the County Total table (green) and Paste
  - If you right-click use the first choice, "Paste Destination Theme" 🗔 \_
- 3) Change the color of the chart to match the data
- 4) Open the **Select Data** window
  - From the Design tab, or the Filter Data helper  $\square$ \_
- 5) Change the Chart Data Range to be the green values =Totals!\$H\$22:\$I\$25
- 6) Fix the chart labels
  - Check Category Name \_
  - Check Percentage
  - Uncheck the Value
  - If needed, set the Separator to (New Line)
  - If desired, reformat the text using the font options on the Home tab

| Select Data Source                    | ? >                               |
|---------------------------------------|-----------------------------------|
| Chart data range: =Totals!SHS22:SIS25 | 1                                 |
|                                       |                                   |
| Switch F                              | tow/Column                        |
|                                       |                                   |
| Legend Entries (Series)               | Horizontai (Category) Axis Labeis |
| In Add In Edit X Remove ▲ ▼           | Edi <u>t</u>                      |
| Series1                               | Alachua Alachua                   |
|                                       | Bradford                          |
|                                       | Clay                              |
|                                       | Duval                             |
|                                       | _                                 |
|                                       |                                   |
|                                       |                                   |

- 7) Click on a pie wedge and look at the Format Data Series (or data point)
  - Change the Angle of the first slice to rotate the pie chart so the labels fit х Format Data Series Series Options Duval П 27% Series Options Clay 20% Plot Series On <u>Primary Axis</u> Secondary Axi Bradford Angle of first slice 9% 4 60° ÷ Pie Explosion ÷ 0% Ŀ
  - \_

#### Align the charts

- 1) Click on a chart to select it
- 2) Press and hold the shift key on the keyboard and click on the second chart
- 3) Turn to the Format tab in the ribbon
  - Select the Align option and choose Top \_

# **FY-Sales Dashboard**

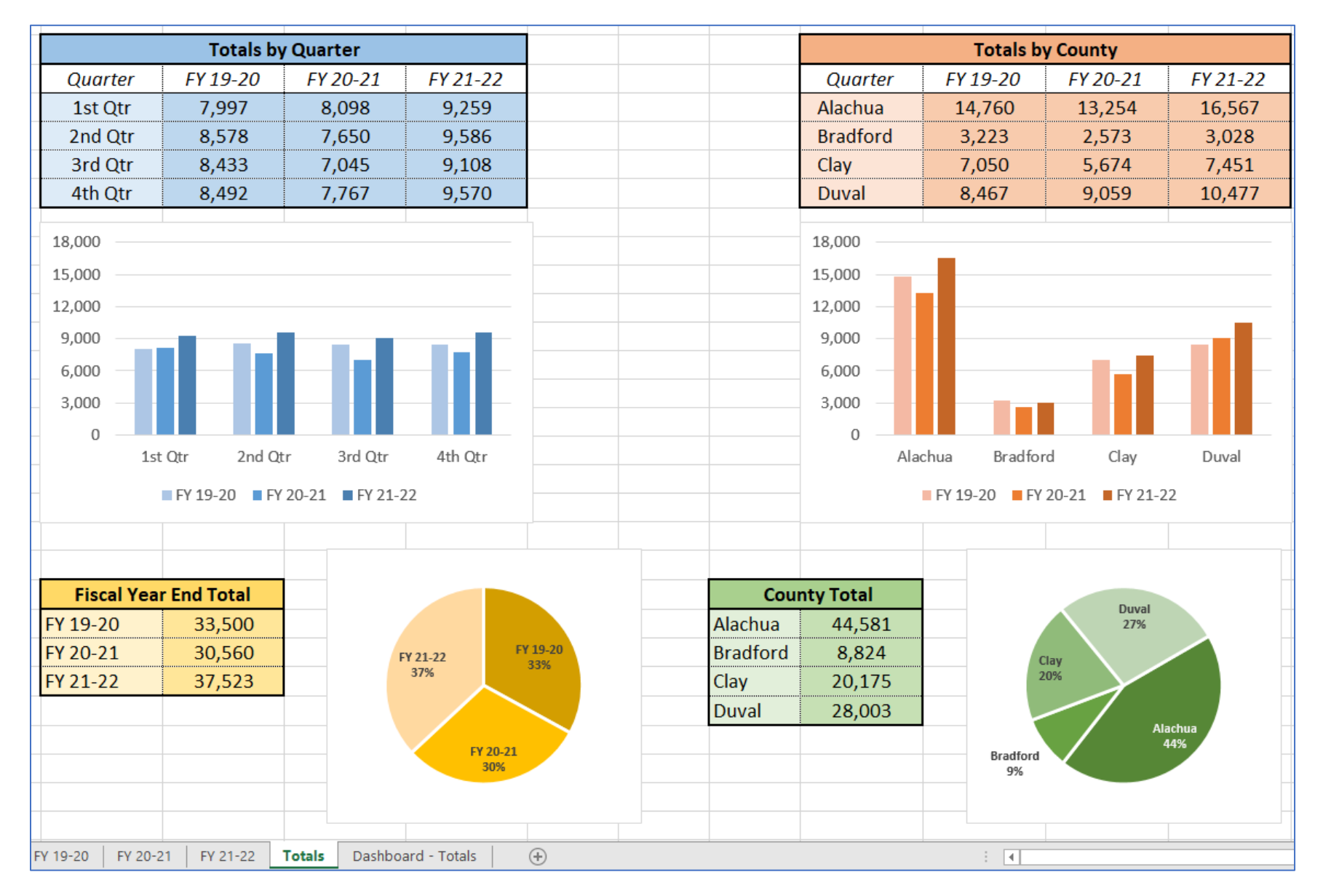

#### Dashboard 2: Monthly Data

#### Open file Dashboard-MonthlyData.xlsx

#### Conditional Formatting – Top/Bottom by Individual datasets

- 1. Select the FY 20-21 numbers (B2:B13)
- 2. Conditional Format Choose Top/Bottom Rules
  - a. Choose Top 10 Items...
  - b. Change to 1, with a Green Fill

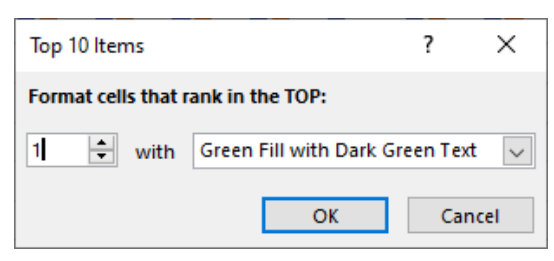

- 3. Within the same selection set a Conditional Format Choose Top/Bottom Rules
  - a. Choose **Bottom 10 Items...**
  - b. Change to 1, with a Red Fill

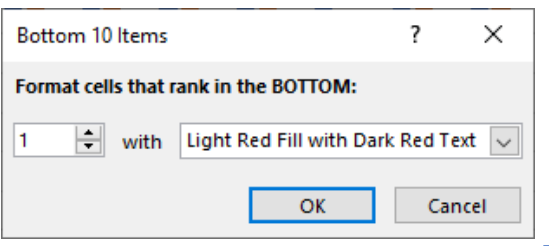

4. Within the same selection, click the **Format Painter**, from the **Clipboard** on the **Home** tab

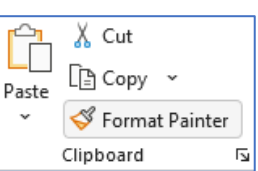

5. Click on cell C2 to paste the same formatting rules on FY 21-22

| Months    | FY 20-21 | FY 21-22 | Net/Loss |
|-----------|----------|----------|----------|
| January   | 5,746    | 6,724    | 978      |
| February  | 6,123    | 9,387    | 3,264    |
| March     | 9,552    | 6,841    | -2,711   |
| April     | 8,472    | 6,574    | -1,898   |
| May       | 5,796    | 9,763    | 3,967    |
| June      | 5,479    | 9,324    | 3,845    |
| July      | 10,356   | 6,797    | -3,559   |
| August    | 6,363    | 7,172    | 809      |
| September | 5,808    | 7,024    | 1,216    |
| October   | 6,807    | 2,425    | -4,382   |
| November  | 6,646    | 8,651    | 2,005    |
| December  | 7,909    | 9,876    | 1,967    |

| Months    | FY 20-21 | FY 21-22 | Net/Loss |
|-----------|----------|----------|----------|
| January   | 5,746    | 6,724    | 978      |
| February  | 6,123    | 9,387    | 3,264    |
| March     | 9,552    | 6,841    | -2,711   |
| April     | 8,472    | 6,574    | -1,898   |
| May       | 5,796    | 9,763    | 3,967    |
| June      | 6,479    | 9,324    | 2,845    |
| July      | 8,356    | 6,797    | -1,559   |
| August    | 6,363    | 7,172    | 809      |
| September | 5,808    | 7,024    | 1,216    |
| October   | 6,807    | 4,125    | -2,682   |
| November  | 6,646    | 8,651    | 2,005    |
| December  | 7,909    | 9,876    | 1,967    |

#### Conditional Formatting – Top/Bottom Full data set

- 1. Select the Data (B17:N24)
- 2. Conditional Format Choose Top/Bottom Rules
  - a. Choose **Top 10...**
  - b. Change to 3, with a Green Fill
- 3. Conditional Format Choose Top/Bottom Rules
  - a. Choose Bottom 10...
  - b. Change to 3, with a Red Fill

| County   | Fiscal Year | Jan   | Feb   | Mar   | Apr   | May   | Jun   | Jul   | Aug   | Sep   | Oct   | Nov   | Dec   |
|----------|-------------|-------|-------|-------|-------|-------|-------|-------|-------|-------|-------|-------|-------|
| Alachua  | FY 20-21    | 2,660 | 3,350 | 3,318 | 2,859 | 798   | 2,378 | 935   | 2,940 | 638   | 2,586 | 813   | 1,980 |
| Bradford | FY 20-21    | 456   | 1,282 | 2,192 | 1,028 | 133   | 1,075 | 1,786 | 578   | 156   | 697   | 1,378 | 1,380 |
| Clay     | FY 20-21    | 2,361 | 366   | 462   | 1,052 | 2,316 | 1,487 | 3,703 | 1,978 | 2,941 | 1,680 | 1,431 | 3,302 |
| Duval    | FY 20-21    | 269   | 1,125 | 3,580 | 3,533 | 2,549 | 1,539 | 1,932 | 867   | 2,073 | 1,844 | 3,024 | 1,247 |
| Alachua  | FY 21-22    | 3,099 | 3,312 | 3,109 | 524   | 2,815 | 3,068 | 1,702 | 2,623 | 3,026 | 1,198 | 2,911 | 3,381 |
| Bradford | FY 21-22    | 184   | 1,798 | 641   | 2,358 | 1,322 | 2,291 | 1,920 | 117   | 2,153 | 1,569 | 1,490 | 1,538 |
| Clay     | FY 21-22    | 777   | 2,489 | 2,558 | 1,330 | 1,766 | 849   | 1,394 | 2,148 | 937   | 889   | 1,404 | 2,502 |
| Duval    | FY 21-22    | 2,664 | 1,788 | 533   | 2,362 | 3,860 | 3,116 | 1,781 | 2,284 | 908   | 469   | 2,846 | 2,455 |

Ţ

10

Conditional Format as

<u>D</u>ata Bars

Color Scales

lcon Sets

Formatting - Table -

Highlight Cells Rules →

Top/Bottom Rules

Normal

Check Ce

₽

Þ

⊩

Bad

Ν

Directional

Explanator

#### Conditional Formatting – Net/Loss Icons

- 1. Select the Net/Loss numbers (D2:D13)
- 2. Conditional Format Choose Icons
  - a. Use a Directional Arrows
- 3. Open the Conditional Formatting menu again and choose Manage the Rules
  - a. Click Edit Rule...
  - b. Check the **Show Icon Only** option

|                                              |                                                                                                    | _                  |             |
|----------------------------------------------|----------------------------------------------------------------------------------------------------|--------------------|-------------|
| Conditional Formatting Rules Manager         |                                                                                                    | 🔛 <u>N</u> ew Rule |             |
|                                              |                                                                                                    | 🔝 Clear Rules      | M 🔊 🔊 🖊     |
| Show formatting rules for: Current Selection | $\sim$                                                                                                    | Manage Rules       |             |
|                                              |                                                                                                    |                    | 🏫 🔊 予 🔊 🌵   |
| Bew Rule                                     | te Rule                                                                                                    |                    | 1           |
| Rule (applied in order shown) Format         | Appliesto                                                                                                    | Stop If True       |             |
| Icon Set 🛛 🗌 🏓 🤟                             | Edit Formatting Rule                                                                                                    |                    | ? ×         |
|                                              | <u>S</u> elect a Rule Type:                                                                                                    |                    |             |
|                                              | Format all cells based on their values                                                                                                    |                    |             |
|                                              | Format only cells that contain                                                                                                    |                    |             |
|                                              | Format only top or bottom ranked valu                                                                                                    | es                 |             |
|                                              | Format only values that are above or b                                                                                                    | elow average       |             |
|                                              | Format only unique or duplicate values                                                                                                    | 5                  |             |
|                                              | ► Use a formula to determine which cells                                                                                                    | to format          |             |
|                                              |                                                                                                    |                    |             |
|                                              | Edit the Rule Description:                                                                                                    |                    |             |
|                                              | Format all cells based on their values:                                                                                                    |                    |             |
| Net/Loss                                     | Format Style: Icon Sets                                                                                                    |                    |             |
| 4                                            | line Shile                                                                                                    |                    |             |
|                                              | icon style:                                                                                                    | Show Icon Only     |             |
| T                                            | Display each icon according to these rule                                                                                                    | 15°                |             |
|                                              | loss and the second second sec | S.                 |             |
| <b></b>                                      | ico <u>n</u>                                                                                                    |                    | Type        |
|                                              | when value is                                                                                                    | >= ~ 67            | ↑ Percent ∨ |
| T                                            | when < 67 and                                                                                                    | >= > 33            | Percent     |
| <b>•</b>                                     | 2/ v when < 07 and                                                                                                    |                    |             |
| <b>.</b>                                     | 🔶 💌 when < 33                                                                                                    |                    |             |
|                                              |                                                                                                    |                    |             |

# Line Chart to Sparklines

- 1. Delete the horrible charts
- 2. Select the Data (C17:N24)
- 3. Click on the lightning bolt icon that appears in the bottom right of the selection.
- 4. Quick Analysis
  - a. Choose Sparklines
  - b. Use the Line option
  - c. Use the **Sparkline** tab to format the line

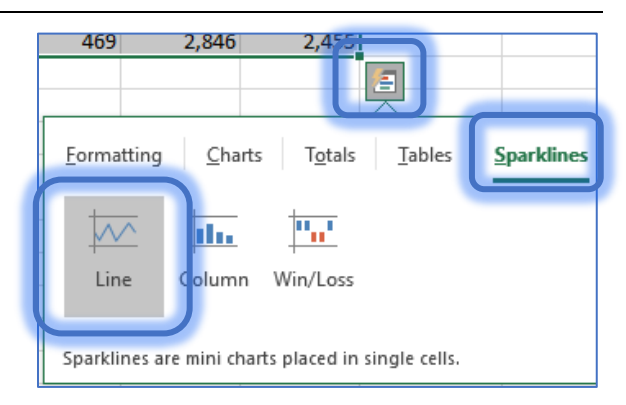

| File           | Home | Insert | Page L       | ayout | Formulas                              | Data | Review                              | View | Developer | Help   | Acrobat     | Design | ♀ Tell me | e , ∕2, Shar                  |
|----------------|------|--------|--------------|-------|---------------------------------------|------|-------------------------------------|------|-----------|--------|-------------|--------|-----------|-------------------------------|
| Edit<br>Data ▼ | Line | Column | Win/<br>Loss |       | igh Point<br>ow Point<br>egative Poin | ts   | First Poin<br>Last Point<br>Markers |      | $\sim$    | $\sim$ | $^{\wedge}$ |        | Axis      | d Group<br>Ungroup<br>Clear → |
| Sparkli        |      | Туре   |              |       | Sh                                    | ow   |                                     |      |           |        | Style       |        | Gr        | oup                           |

# Modify Chart Axis Labels

- 1. Select the top chart
- 2. Open the Select Data window
  - a. From the Design tab, or the Filter Data helper 🝸
- 3. Click the Edit button for the Horizontal (Category) Axis Labels
- Select the titles from the bottom table, B16 through M16 (Jan-Dec)
   <u>Note:</u> You could also type in the values you want. Jan, Feb, Mar,...

| Select Data Source                                       |                                                | ? ×                                           |                   |                         |         |
|----------------------------------------------------------|------------------------------------------------|-----------------------------------------------|-------------------|-------------------------|---------|
| Chart <u>d</u> ata range: ='Monthly Data'!\$A\$1:\$C\$13 |                                                | <u>↑</u>                                      |                   |                         |         |
| Legend Entries (Series)                                  | Row/Column<br>Horizontal (Category) Axis Label |                                               |                   |                         |         |
|                                                          | April May                                      | Axis Labels                                   |                   | ?                       | ×       |
| Hidden and Empty Cells                                   | Ok                                             | <u>A</u> xis label range:<br>='Monthly Data'! | ISB\$16:\$M\$16 1 | = Jan, Feb, Ma<br>Cance | ۲,<br>۱ |

# Monthly Data Dashboard

|    | Α         | В           | С        | D        | E      | F     | G     | Н     | I.     | J        | K        | L     | М     | Ν      | 0                  |
|----|-----------|-------------|----------|----------|--------|-------|-------|-------|--------|----------|----------|-------|-------|--------|--------------------|
| 1  | Months    | FY 20-21    | FY 21-22 | Net/Loss |        |       |       |       |        |          |          |       |       |        |                    |
| 2  | January   | 5,746       | 6,724    |          |        |       |       |       |        | FY 20-21 | FY 21-22 |       |       |        |                    |
| 3  | February  | 6,123       | 9,387    | 1        | 12,000 |       |       |       |        |          |          |       |       |        |                    |
| 4  | March     | 9,552       | 6,841    |          | 10 000 |       |       |       |        |          |          |       |       |        |                    |
| 5  | April     | 8,472       | 6,574    |          | 10,000 |       |       |       |        |          |          |       |       |        |                    |
| 6  | May       | 5,796       | 9,763    | 1        | 8,000  | )     |       |       |        |          |          |       |       |        |                    |
| 7  | June      | 6,479       | 9,324    | 1        |        |       |       |       |        |          |          |       |       | _      |                    |
| 8  | July      | 8,356       | 6,797    |          | 6,000  |       |       |       |        |          |          |       |       |        |                    |
| 9  | August    | 6,363       | 7,172    | ->       | 4.000  |       |       |       |        |          |          |       |       | _      |                    |
| 10 | September | 5,808       | 7,024    | ->>      | 4,000  |       |       |       |        |          |          |       |       |        |                    |
| 11 | October   | 6,807       | 4,125    | 4        | 2,000  | )     | _     |       |        |          |          |       |       |        |                    |
| 12 | November  | 6,646       | 8,651    | 1        |        |       |       |       |        |          |          |       |       |        |                    |
| 13 | December  | 7,909       | 9,876    | 1        | 0      | lan   | Feb   | Mar   | Apr Ma | av lun   | lul      | Aug   | Sep 0 | et Nov | Dec                |
| 14 |           |             |          |          |        | 2011  | 1 0.5 | THUI  | , p    | 5, 500   | 241      | 1106  | 54 6  |        | bee                |
| 15 |           |             |          |          |        |       |       |       |        |          |          |       |       |        |                    |
| 16 | County    | Fiscal Year | Jan      | Feb      | Mar    | Apr   | May   | Jun   | Jul    | Aug      | Sep      | Oct   | Nov   | Dec    |                    |
| 17 | Alachua   | FY 20-21    | 2,660    | 3,350    | 3,318  | 2,859 | 798   | 2,378 | 935    | 2,940    | 638      | 2,586 | 813   | 1,980  | $\sim$             |
| 18 | Bradford  | FY 20-21    | 456      | 1,282    | 2,192  | 1,028 | 133   | 1,075 | 1,786  | 578      | 156      | 697   | 1,378 | 1,380  | $\sim \sim$        |
| 19 | Clay      | FY 20-21    | 2,361    | 366      | 462    | 1,052 | 2,316 | 1,487 | 3,703  | 1,978    | 2,941    | 1,680 | 1,431 | 3,302  | $\sim$             |
| 20 | Duval     | FY 20-21    | 269      | 1,125    | 3,580  | 3,533 | 2,549 | 1,539 | 1,932  | 867      | 2,073    | 1,844 | 3,024 | 1,247  | $\sim\sim$         |
| 21 | Alachua   | FY 21-22    | 3,099    | 3,312    | 3,109  | 524   | 2,815 | 3,068 | 1,702  | 2,623    | 3,026    | 1,198 | 2,911 | 3,381  | $\sim\sim\sim$     |
| 22 | Bradford  | FY 21-22    | 184      | 1,798    | 641    | 2,358 | 1,322 | 2,291 | 1,920  | 117      | 2,153    | 1,569 | 1,490 | 1,538  | $\sim\sim\sim\sim$ |
| 23 | Clay      | FY 21-22    | 777      | 2,489    | 2,558  | 1,330 | 1,766 | 849   | 1,394  | 2,148    | 937      | 889   | 1,404 | 2,502  | $\sim$             |
| 24 | Duval     | FY 21-22    | 2,664    | 1,788    | 533    | 2,362 | 3,860 | 3,116 | 1,781  | 2,284    | 908      | 469   | 2,846 | 2,455  | $\sim \sim \sim$   |

#### Dashboard 3: Sales by Region

\_

#### Open file Dashboard-SalesByRegion.xlsx

#### Move data away from the corner

- 1) Right-click on Row 1 and choose Insert
  - Entire Row
- 2) Right-click on Column A and choose Insert
  - Entire Column

#### Use "Format as a Table" for colors

- 1) Click inside the dataset
- 2) From the Home tab choose Format as Table and choose a style and click OK

| General |         | -                              |                      |                      | Normal      | Form          | at As Table                      | ?         | ×    |
|---------|---------|--------------------------------|----------------------|----------------------|-------------|---------------|----------------------------------|-----------|------|
| \$ ~ %  | 9 500 - | 00 Cond<br><sup>≹0</sup> Forma | litional<br>atting ~ | Format as<br>Table ~ | Calculation | <u>W</u> here | is the data for yo<br>SBS6:SES30 | ur table? | Ţ    |
| Nui     | mber    |                                |                      | Light                |             |               | My table has he                  | aders     |      |
| к       | L       | М                              | N                    |                      |             |               | ОК                               | Car       | ncel |

#### 3) From the Table Design tab, turn on the Total Row

| ✓ Header Row | First Column        | ✓ Filter Button |  |
|--------------|---------------------|-----------------|--|
| ✓ Total Row  | Last Column         |                 |  |
| Banded Rows  | Banded Columns      |                 |  |
|              | Table Style Options |                 |  |

- 4) Change each total to be a SUM
- In the Table Tools Design tab, choose Convert to Range to remove the table structure
  - a. This will keep the colors

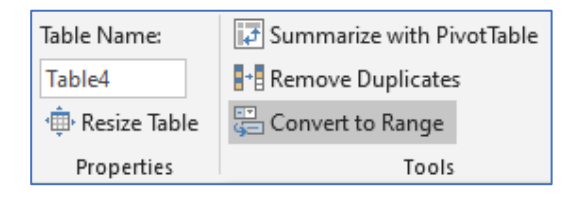

| May 2022 | 53                                       | 96 | 63   |
|----------|------------------------------------------|----|------|
| Jun 2022 | 98                                       | 84 | 24   |
| Total    | -                                        |    | 1235 |
|          | None<br>Average<br>Count<br>Count Number |    |      |
|          | Min<br>Sum<br>StdDev                     |    |      |
|          | Var<br>More Function                     |    |      |

#### **Stacked Chart**

- 1) Select B2:B26 (not the totals)
- 2) From the Insert tab, choose the small column chart, the second option Stacked

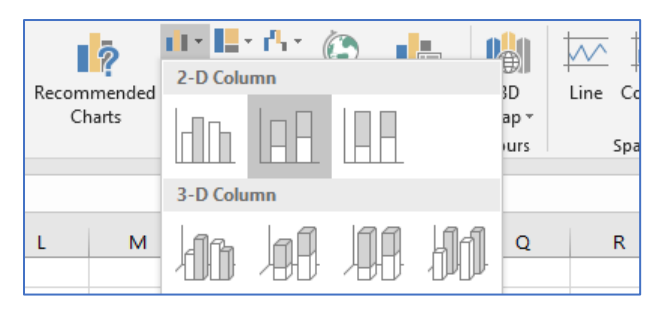

- 3) Resize and place chart from G2:GP14
- 4) Remove the chart title
- 5) Reformat the dates in B3:B26
  - a. Select the cells
  - b. Open the Format Cells Window
  - c. From the custom formats, type MM/DD

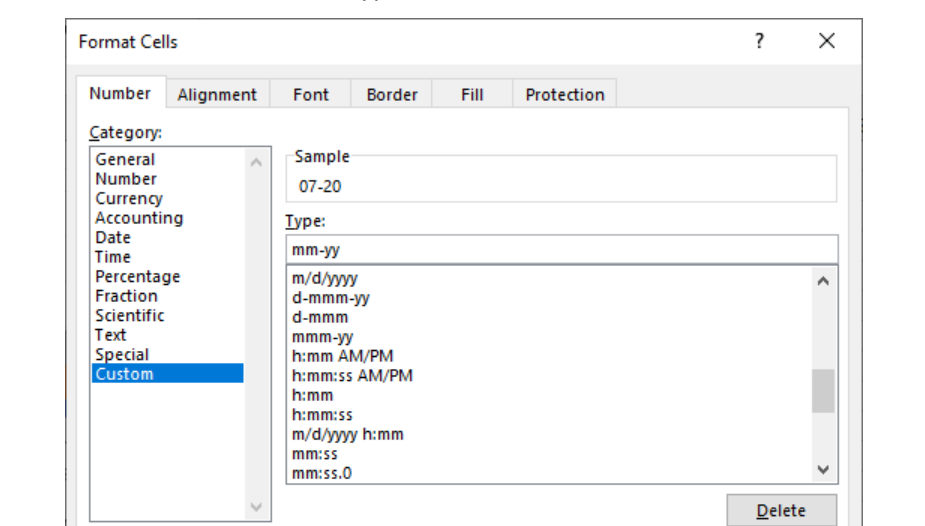

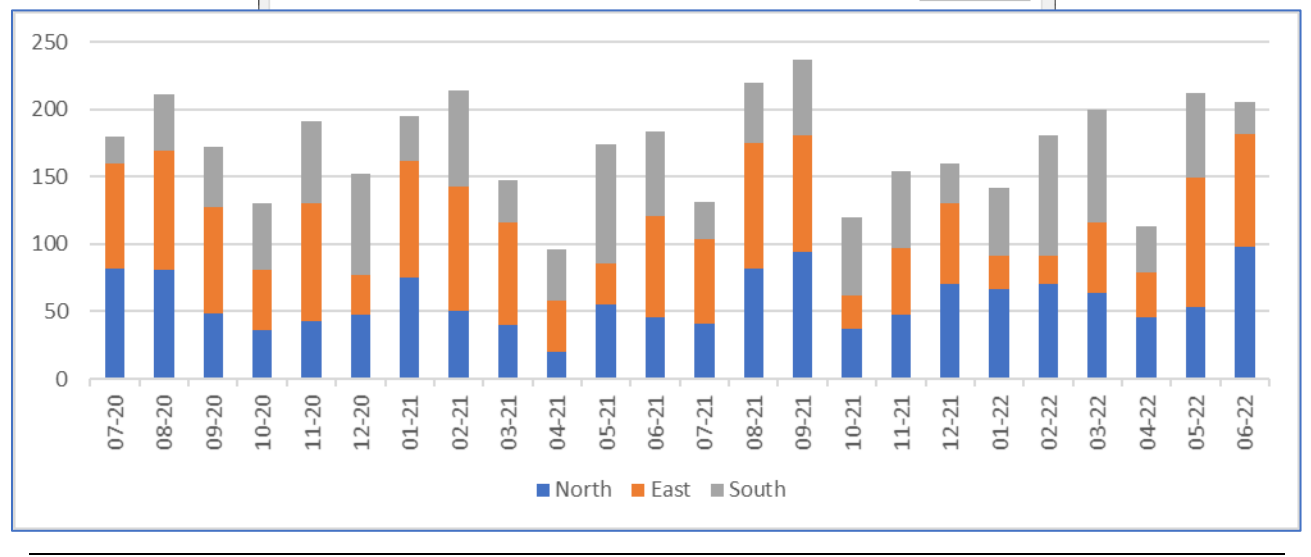

#### Create Totals by Fiscal Year

- 1) Select C2:E2 (Titles), Copy
- 2) Right-click in cell H16
- 3) Choose Paste
- 4) Create Titles in G16:G18
- 5) In H17, create the total for FY 20-21 North
  - a. June 2020-July 2021 =SUM(C3:C14)
- 6) In H18, create the total for FY 21-22 North
  - a. June 2020-July 2021 =SUM(C15:C26)
- 7) Fill or copy H17:H18 for East and South

| Fiscal Yr | North | East | South |
|-----------|-------|------|-------|
| FY 20-21  | 625   | 806  | 616   |
| FY 21-22  | 770   | 687  | 619   |

**Show Formulas** is on the Formula tab in the Formula Auditing group

| Fiscal Yr | North         | East          | South         |
|-----------|---------------|---------------|---------------|
| FY 20-21  | =SUM(C3:C14)  | =SUM(D3:D14)  | =SUM(E3:E14)  |
| FY 21-22  | =SUM(C15:C26) | =SUM(D15:D26) | =SUM(E15:E26) |

# **Create Fiscal Year Charts**

- 1) Create a column chart for the Summary by Fiscal Year
  - a. Remove the Chart Title
  - b. Move Legend to the top
  - c. Resize to fit in **G19:J27**
  - d. Switch Row/Columns

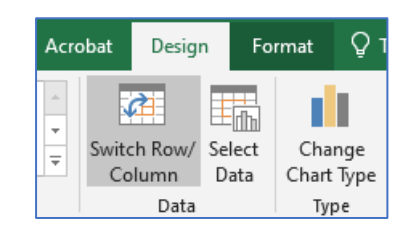

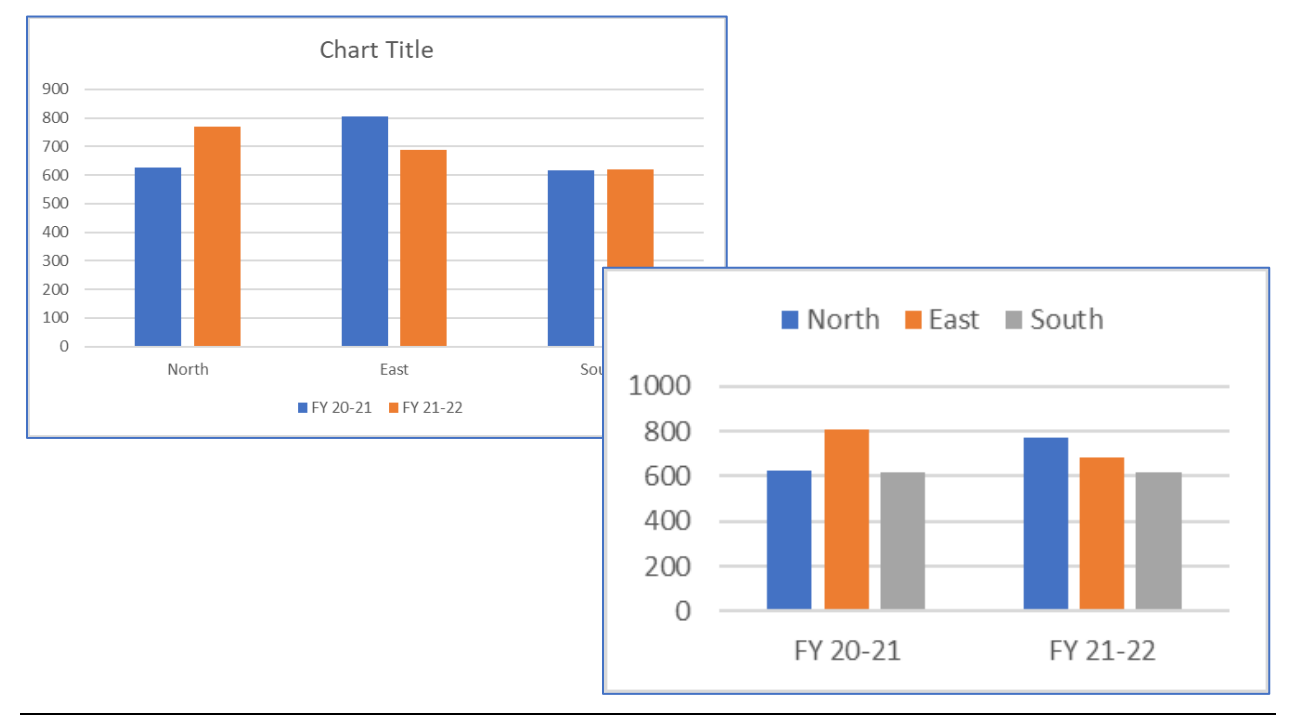

#### Create Summary by Region

- 1) Select C2:E2 (Titles), Copy
- 2) Right-click in cell **L16**
- 3) Choose Paste Transpose
- 4) Link North to the corresponding Sum
  - Click in cell M16
  - Type the equal sign =
  - Click on North's total =C27
  - Press Enter to accept
- 5) Repeat for the other Regions

# Create Summary Sparklines

- 1) Click in the cell N17, next to North's Total
- 2) From the Insert tab, choose Column from the Sparkline group

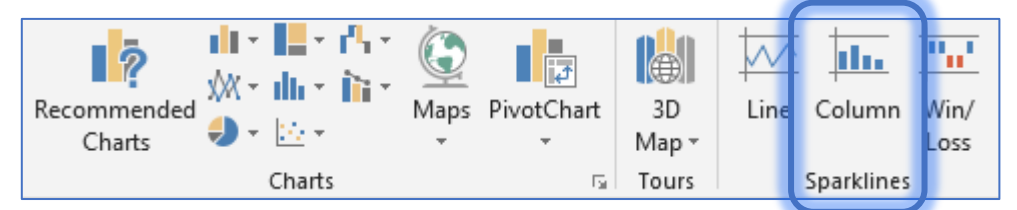

3) Select all of North's numbers and click OK

| Create Sparkline    | 5               |               | ?        | $\times$ |
|---------------------|-----------------|---------------|----------|----------|
| Choose the data     | that you want   |               |          |          |
| <u>D</u> ata Range: | C3:C26          |               |          | Ť        |
| Choose where w      | ou want the spa | arklines to b | e placed |          |
| choose where y      |                 |               |          |          |
| Location Rang       | e: \$N\$17      |               |          | Ť        |
| Location Rang       | e: \$N\$17      |               |          | Ť        |

- 4) Repeat for the other three regions
- 5) Select N16:P19
- 6) From the **Home** tab, open the **Merge and Center** menu and choose **Merge Across**

| North | 1395 |  |
|-------|------|--|
| East  | 1493 |  |
| South | 1235 |  |

| ⇔       | Merge & <u>C</u> enter |  |
|---------|------------------------|--|
| <b></b> | Merge <u>A</u> cross   |  |
|         | <u>M</u> erge Cells    |  |
|         | <u>U</u> nmerge Cells  |  |
| 1       |                        |  |

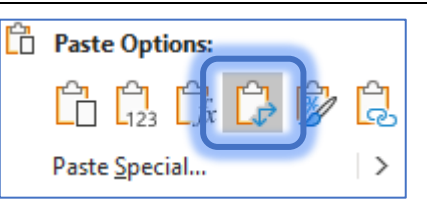

| North | =C27 |
|-------|------|
| East  | =D27 |
| South | =E27 |

# Create a Pie Chart

- 1) Select L17:M19 (North:South)
- 2) From the Create tab, choose a Pie chart
- 3) Format:
  - a. Remove the Title
  - b. Move the legend to the side
  - c. Turn on the Data Labels
    - Percentage
  - d. Resize the chart so it fits

| st ∎South |      |           | _      | Label Contains           |
|-----------|------|-----------|--------|--------------------------|
|           |      |           |        | Value <u>F</u> rom Cells |
| North     | 1395 |           |        | Series Name              |
| East      | 1493 | 111.1.111 |        | Category Name            |
| South     | 1235 |           |        | <u>V</u> alue            |
| <b>0</b>  |      | 0         |        | ✓ Percentage             |
| -         |      |           |        | ✓ Show Leader Lines      |
|           | 30%  | 34%       | North  | Legend key               |
| 0         | •••  |           | East O | S <u>e</u> parator , 💌   |
|           |      |           | South  | Reset Label Text         |
| -         | 36   |           |        | Label Position           |
|           |      | 0         |        | ○ <u>C</u> enter         |

# Matching Colors

Since all of the charts have Blue North, Orange East, Gray South, we can make this flashier by color coding the titles in our tables as well.

Change text color to be white or light gray

- 1) Fill Blue: C2, H16, L16
- 2) Fill Orange: D2, I16, L17
- 3) Fill Gray: E2, J16, L18

*Tip:* Use the Ctrl key to pick them up individually and change the format for all three at once.

Make sure you use the same colors show here, so if you change **Colors** on the **Page Layout** tab they stay consistent.

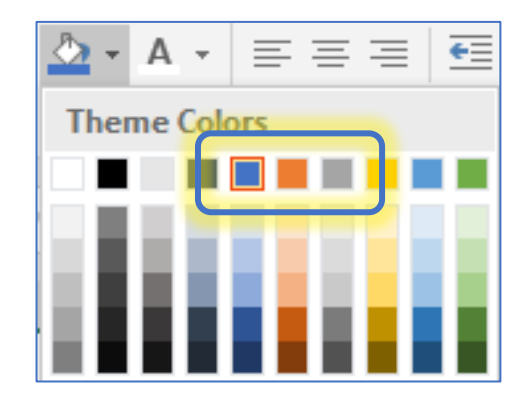

# Sales by Region Dashboard

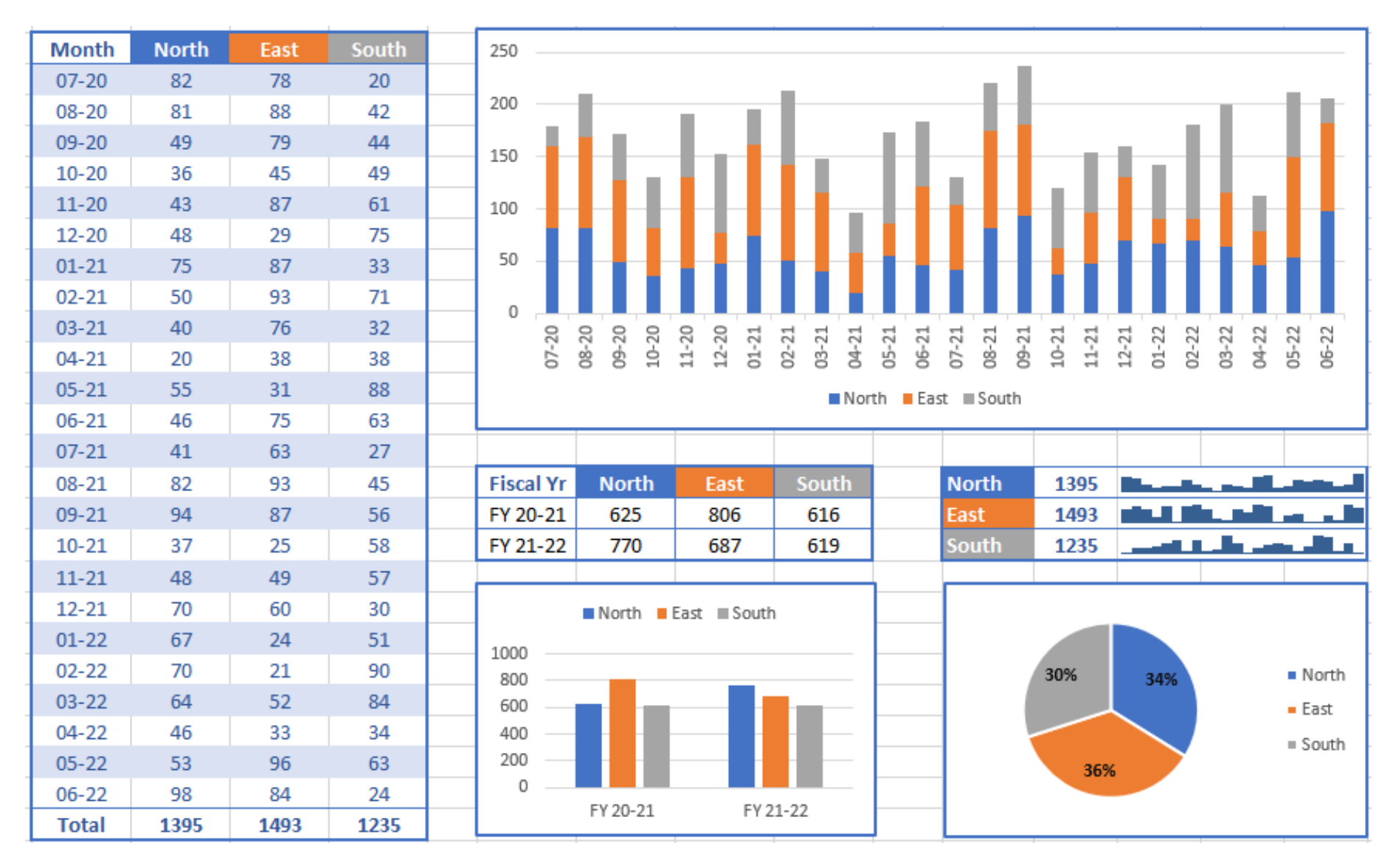